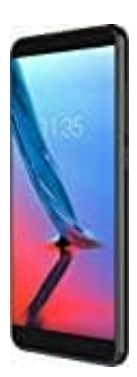

## **ZTE Blade V9**

## Eigene Nummer senden oder unterdrücken

Möchtest du einstellen, dass man deine Nummer bei einem Anruf sichtbar macht oder sie unterdrückt werden soll, gehst du wie folgt vor:

1. Öffne die **Telefon-App**.

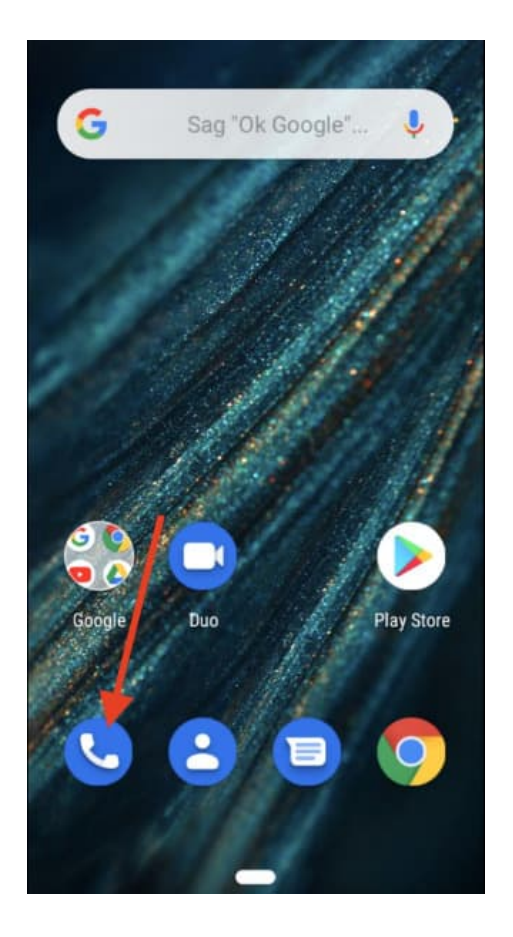

2. Tippe oben rechts auf das **3-Punkte-Menü** ...

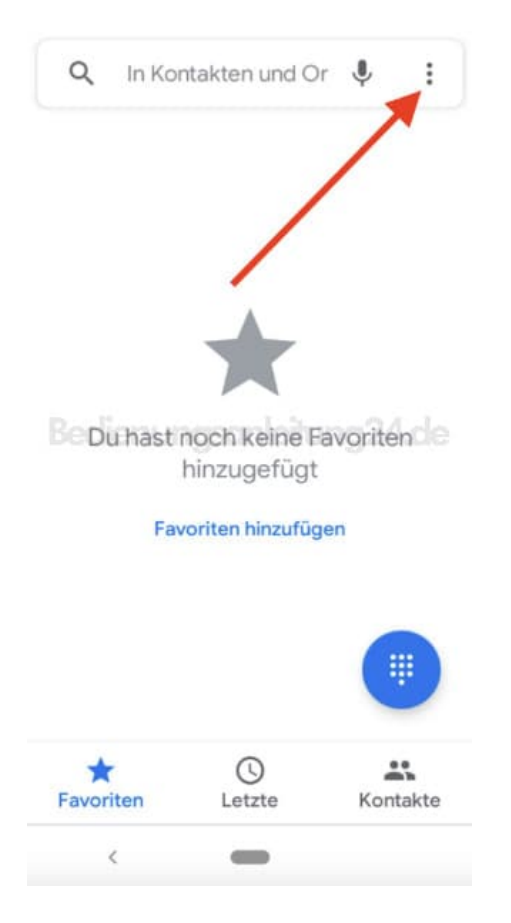

## 3. Wähle hier Einstellungen.

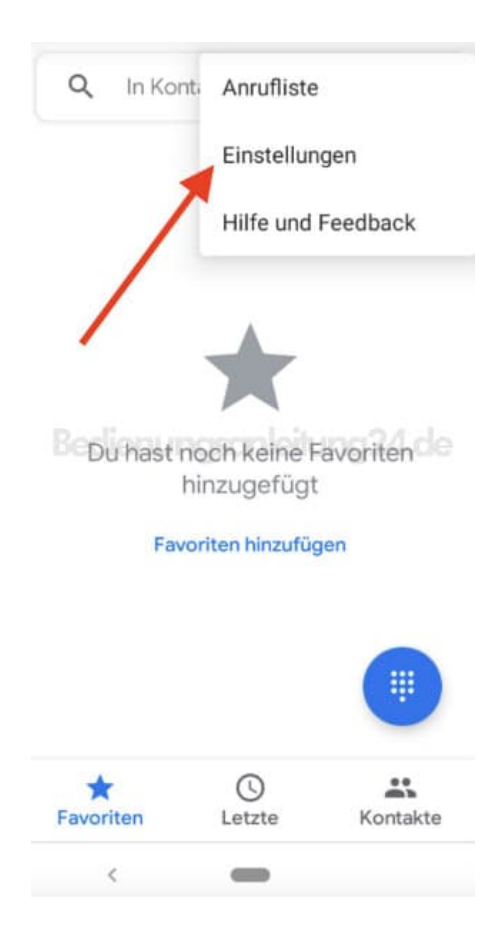

4. In den Einstellungen tippst du auf den Menüpunkt Anrufkonten.

| ← Einstellungen                      |
|--------------------------------------|
| Anzeigeoptionen                      |
| Töne und Vibration                   |
| Kurzantworten                        |
| Anrufkonten                          |
| Berlienungsanleitung24.de<br>Mailbox |
| Bedienungshilfen                     |
| Unterstützung für Nummerneingabe     |
| Anrufer-ID und Spam                  |
| Orte in der Nähe                     |
| <                                    |

5. Wähle hier nun deinen Anbieter aus.

Verwendest du zwei SIM Karten, wählst du die aus, für die du Einstellung übernehmen möchtest. Soll die Einstellung für beide SIM Karten gelten, stelle nacheinander ein.

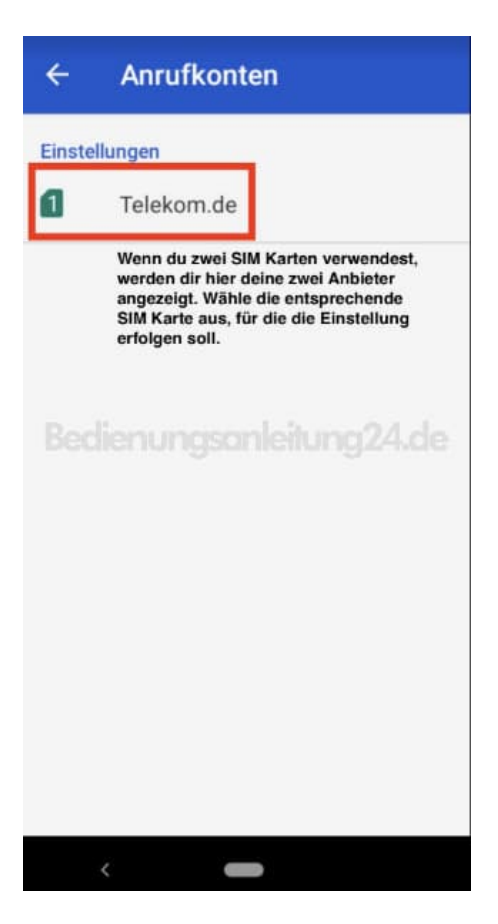

6. Wähle nach der Anbieter- bzw. SIM Karten Auswahl den Menüpunkt Zusätzliche Einstellungen.

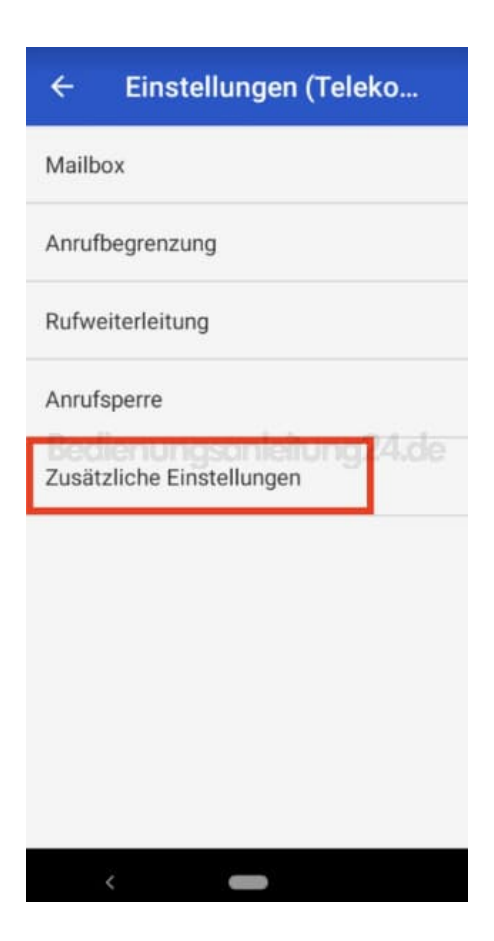

## 7. Tippe hier auf **Anrufer-ID**.

Die Einstellungen werden nun eingelesen. Dies kann eine Weile dauern. Beachte, dass du hierfür Netzempfang benötigst.

| Anrufer-ID<br>Standardnetzwerkeinstellungen zur Anzeige der<br>Rufnummer bei ausgehenden Anrufen verwenden |                                    |  |
|----------------------------------------------------------------------------------------------------|------------------------------------|--|
| Anklopfen<br>Während eines<br>Anrufe benachr                                                               | Anrufs über eingehende<br>ichtigen |  |
|                                                                                                    |                                    |  |
|                                                                                                    |                                    |  |
|                                                                                                    |                                    |  |
|                                                                                                    |                                    |  |

8. Wähle nun Rufnummer anzeigen oder Rufnummer unterdrücken.

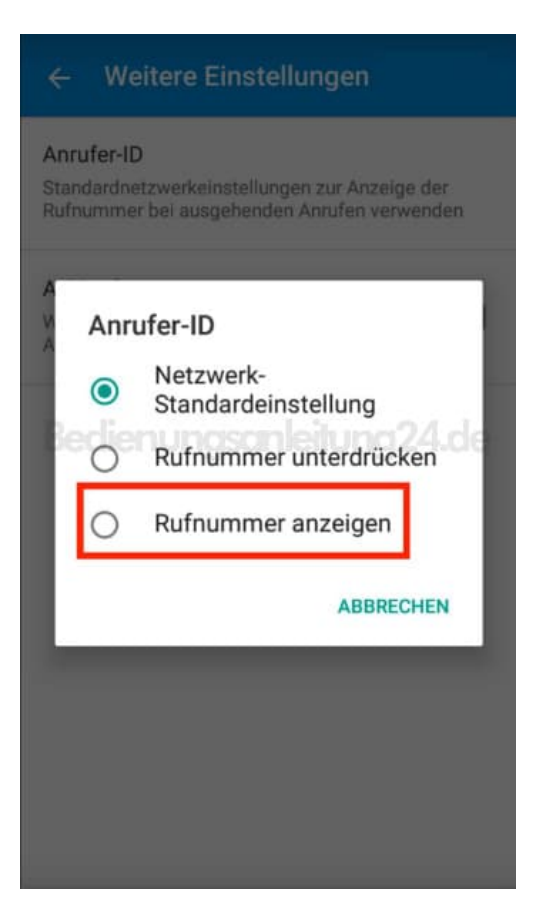

9. Die Einstellungen werden übernommen. Ach hier kann das wieder eine Weile dauern.

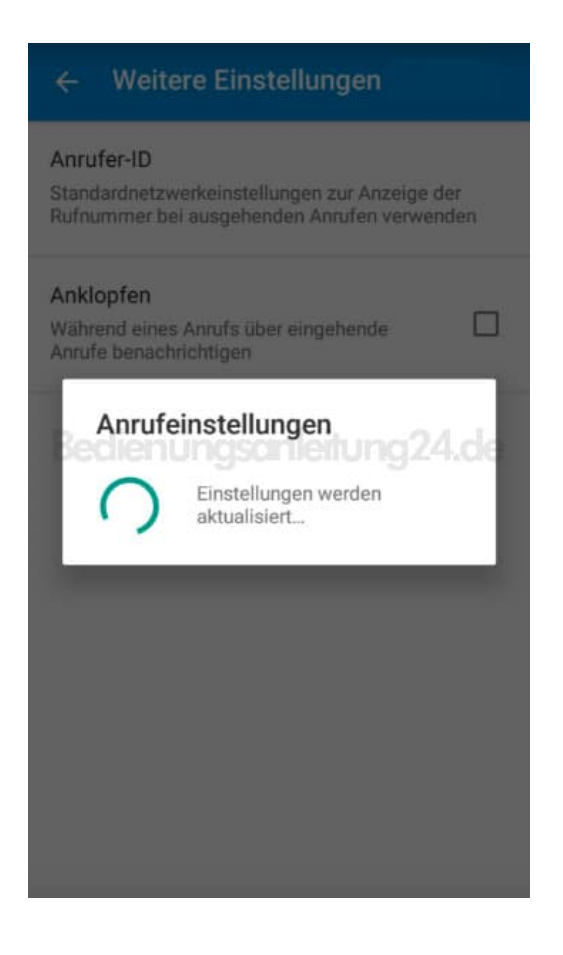

10. Unter Anrufer-ID wird dir nun die aktuelle Einstellung angezeigt.

Der Vorgang ist damit abgeschlossen und du kannst das Menü verlassen.

| Anrufer-ID                                                     |   |  |  |
|----------------------------------------------------------------|---|--|--|
| Nummer bei abgehenden Anrufen angezeigt                        |   |  |  |
| Anklopfen                                                      | _ |  |  |
| Während eines Anrufs über eingehende<br>Anrufe benachrichtigen |   |  |  |
| Redienungsanleitung?                                           |   |  |  |
|                                                                |   |  |  |
|                                                                |   |  |  |
|                                                                |   |  |  |
|                                                                |   |  |  |
|                                                                |   |  |  |
|                                                                |   |  |  |